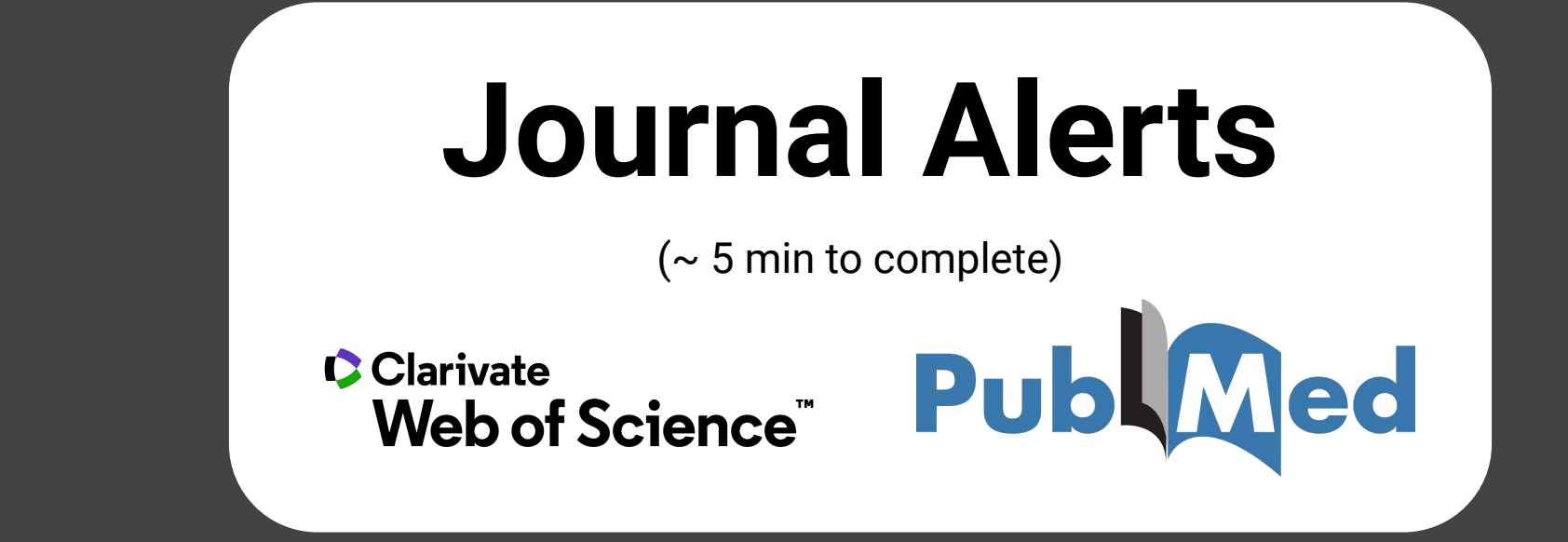

### **All About Content Alerts**

#### What are content alerts?

• Notifications, typically by email, of articles from a saved search from databases like PubMed or Web of Science

#### Why should I sign up for content alerts?

- Quick and easy setup
- Stay up to date with current literature
- Get alerted about articles relevant to your research
- Find articles you may not have known about
- Save specific searches

#### **Table of Contents**

## I. <u>Web of Science</u>

- A. <u>Search Alerts</u>
- B. <u>Citation Alerts</u>
- C. Journal Alerts
- D. Managing Alerts
- II. <u>PubMed (My NCBI)</u>
  - A. Managing Alerts
- III. Specific Journals

Web of Science is a citation database with a powerful research engine and publications from a wide range of disciplines.

- See the <u>UMass BMB Library website</u> for a guide to Web of Science Basics!

To save searches and create alerts, you must **register for a <u>Web of Science</u> account**!

You are granted institutional access to Web of Science through UMass Amherst

- Make an account using Single Sign On with your NetID
- Your alerts will be sent to your @umass.edu email address

Content Alert Types from Web of Science include:

- Search Alerts create a daily, weekly or monthly email notification when new publications are added that match
- **Citation Alerts** get notified when a specific article receives new citations

#### Web of Science: Search Alerts

#### **Creating Search Alerts:**

- Sign in to <u>Web of Science</u>. 1.
- Run a search to find records for which 2. you want to create a Search Alert.
- **3.** On the search results page, click the Create Alert bell in the top right corner
- Name the Alert and click Create 4.
  - A window will pop up indicating the а. alert was successfully created

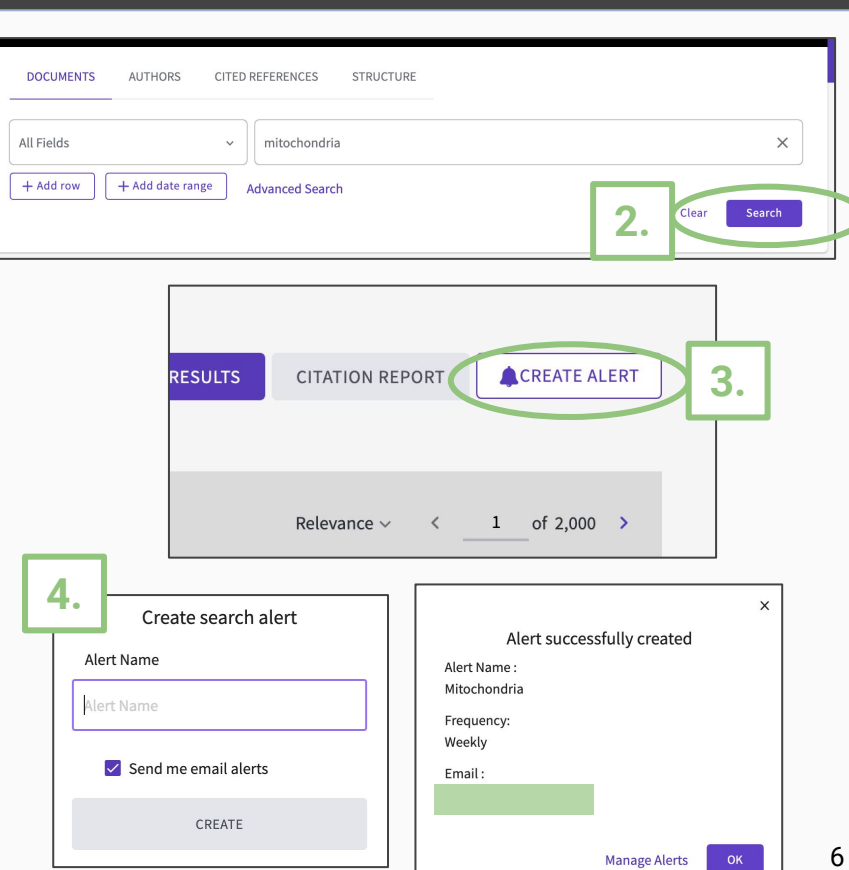

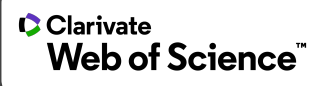

For a detailed tutorial: <u>https://www.youtube.com/watch?v=JbYh\_n2tUpE&t=175s</u> (3 min)

#### **Web of Science: Citation Alerts**

#### **Creating Citation Alerts**

- 1. Sign in to <u>Web of Science</u>.
- Run a search to find documents for which you want to create a Citation Alert
- **3.** From the Results page, select the title of a record/document.
- **4.** Click the Create Citation Alert link on the right side of the page.

| Search in: Web of | Science Core C | Collectio | on ~         |  |    |        |
|-------------------|----------------|-----------|--------------|--|----|--------|
| DOCUMENTS         | AUTHORS        | CITED     | REFERENCES   |  |    |        |
| All Fields        |                | ~         | mitochondria |  |    | ×      |
| + ADD ROW Ad      | vanced Search  |           |              |  | 2. | SEARCH |

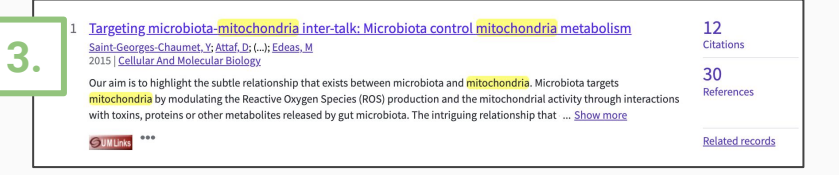

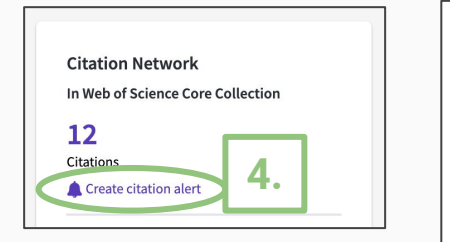

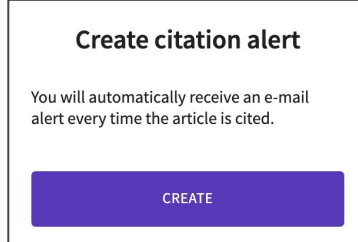

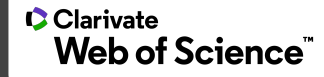

For a detailed tutorial: <u>https://www.youtube.com/watch?v=JbYh\_n2tUpE&t=175s</u> (3 min)

#### Web of Science: Journal Alerts

#### **Creating Journal Alerts**

- Sign in to the classic <u>Web of</u> <u>Science</u>.
- 2. Click on Alerts in the menu panel
- **3.** Select **Journal alerts** in the left side menu
- Click on How to add journal alerts then navigate to the Browse Journals link

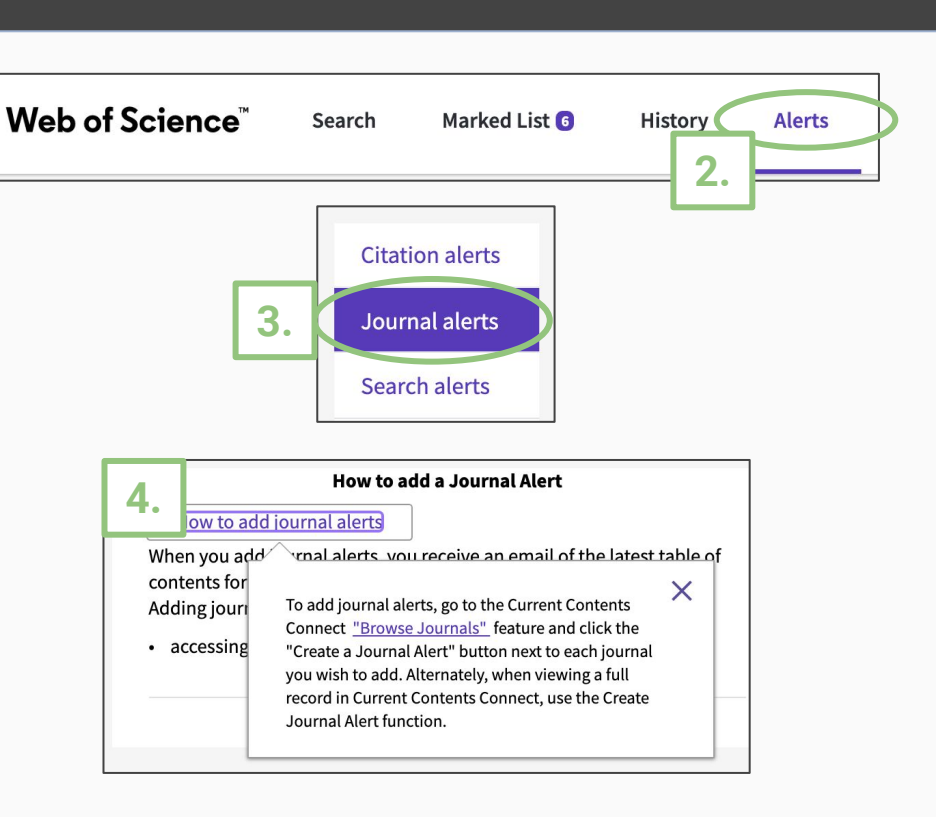

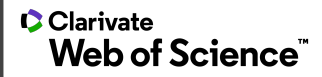

9

Web of Science: Journal Alerts -- cont'd

- Choose your subject, then click
   Launch Browse
- 6. Select from a category in your subject
- Find the journal you are looking for and select "Create a Journal alert"

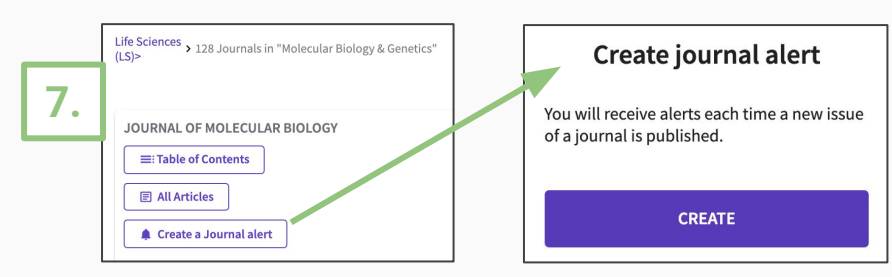

|    | Current Content         | s Connect ~                   |
|----|-------------------------|-------------------------------|
|    | DOCUMENTS               | BROWSE JOURNALS               |
|    | ABCDEF                  | G <u>H</u> IJKLMNOPQRSTUVWXYZ |
| 5. | Choose your<br>subject: | Life Sciences<br>(LS)>        |
|    | ~                       | Launch Browse                 |

Clarivate

Web of Science

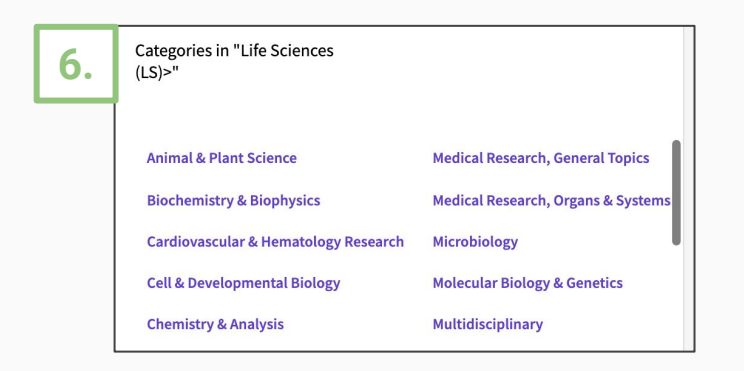

For a detailed tutorial: <u>https://www.youtube.com/watch?v=JbYh\_n2tUpE&t=175s</u> (3 min)

## Web of Science: Managing Alerts

- Navigate to the Alerts tab on any Web of Science page to manage your alerts
- Here, you can edit the alert name, toggle the alert on and off, edit the frequency of your alerts, etc.

| Web of Science <sup>™</sup>                        | Search Marked List 3 History Alerts                                                                                                    | Θ            |
|----------------------------------------------------|----------------------------------------------------------------------------------------------------|--------------|
| Search alerts                                      | t name - ascending ~                                                                                                    | < _1of 1 >   |
| Citation alerts<br>Journal alerts<br>Search alerts | A. thaliana Mitochonc<br>Database : Web of Science Core<br>Collection                                                                                                    | Less options |
| Search alerts<br>(Web of Science<br>classic)       | Search details       Database:     Web of Science Core Collection       Date Created:     April 5, 2021       Description<br>(optional):     Description                                                |              |
|                                                    | Alert preferences         Email recipients:         Frequency:         Weekly         Continue to receive emails when there are no new results         No longer want to receive alerts?         Remove | 10           |

Clarivate

Web of Science

PubMed is a database comprised of over 32 million citations with links to full texts and other publisher websites.

- See the <u>UMass BMB Library website</u> for a guide to using PubMed1

#### To get content alerts:

- 1. Navigate to <u>https://www.ncbi.nlm.nih.gov/account/</u> to sign in, or to register for a new MyNCBI account
  - You can sign in using your NetID and password by searching for University of Massachusetts Amherst as a 3rd party sign in option

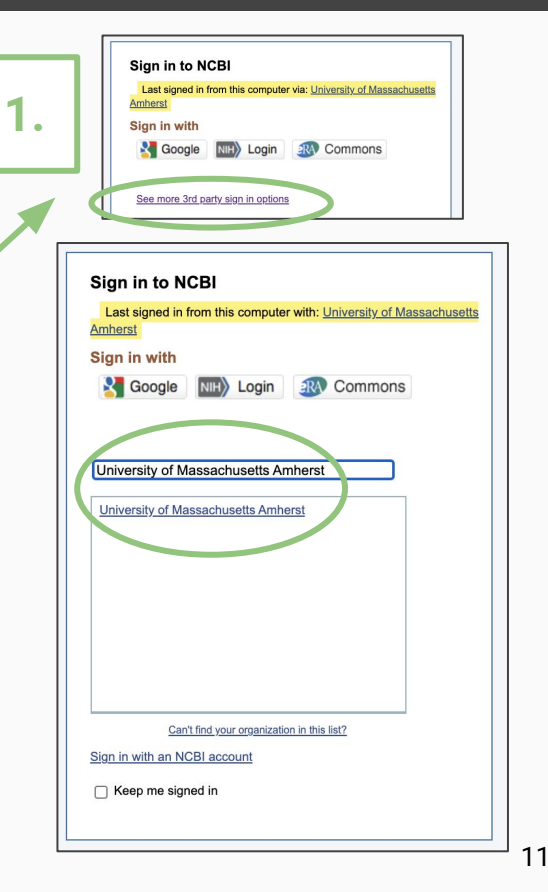

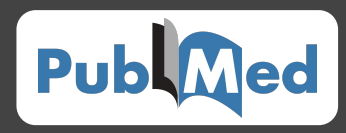

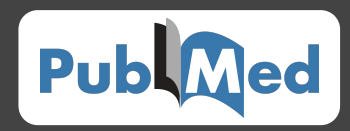

- 2. Perform a search of interest to set up alerts for
- **3.** Click the "Create Alert" link located below the search box

| Pub Med.gov                                                                                     | plant mitochondria 2. X Search<br>Advance Create alert Create RSS User Guide                                                                                                    |  |  |  |  |
|-------------------------------------------------------------------------------------------------|----------------------------------------------------------------------------------------------------|--|--|--|--|
|                                                                                                 | Save Email Send to Sorted by: Best match Display options                                                                                                    |  |  |  |  |
| MY NCBI FILTERS 🗳 3.                                                                            | 15,566 results                                                                                                    |  |  |  |  |
| RESULTS BY YEAR                                                                                 | <ul> <li>Protein turnover rates in plant mitochondria.</li> <li>Huang S, Li L, Petereit J, Millar AH.</li> <li>Cite Mitochondrion. 2020 Jul;53:57-65. doi: 10.1016/j.mito.2020.04.011. Epub 2020 May 5.</li> <li>PMID: 32387507 Review.</li> <li>Plant mitochondria operate as the powerhouses for cellular energy production by using the combined functions of both imported and organelle-synthesised proteinsThe challenges and future directions for investigation of plant mitochondrial protein turnover</li> </ul> |  |  |  |  |
| TEXT AVAILABILITY Abstract Free full text Full text                                             | Editorial for Special Issue "Plant Mitochondria".         2         Taylor NL.         Cite       Int J Mol Sci. 2018 Dec 3;19(12):3849. doi: 10.3390/ijms19123849.         PMID: 30513904       Free PMC article.         The primary function of mitochondria is respiration, where catabolism of substrates is coupled to adenosine triphosphate (ATP) synthesis via oxidative phosphorylation (OxPhos). []                                                                                                    |  |  |  |  |
| ARTICLE ATTRIBUTE Associated data ARTICLE TYPE Books and Documents Clinical Trial Meta-Analysis | <ul> <li>What is hot in plant mitochondria?</li> <li>Møller IM.</li> <li>Physiol Plant. 2016 Jul;157(3):256-63. doi: 10.1111/ppl.12456. Epub 2016 Jun 1.</li> <li>PMID: 27094909 Review.</li> <li>Share</li> <li>It is proposed that the fusion-fission frequently observed for plant mitochondria provides a vital mixing function ensuring that all low-abundance proteins are present in each mitochondrion at least some of the time. (2) What is the significance of posttranslational</li> </ul>                     |  |  |  |  |
| Randomized Controlled<br>Trial                                                                  | Lipids of mitochondria.<br>Horvath SE, Daum G.<br>Prog Lipid Res. 2013 Oct;52(4):590-614. doi: 10.1016/jj.plipres.2013.07.002. Epub 2013 Sep 2.                                                                                                    |  |  |  |  |

 Save the search and adjust to your desired settings to receive email alerts

#### Pub Med.gov plant mitochondria X Search Advance Create alert Ceate RSS User Guide Your saved search Frequency: Monthly ٢ Name of saved plant mitochondria Which dav? The first Sunday \$ search: Report format: Summary \$ Search terms: plant mitochondria Test search terms 5 items Send at most: ۲ Would you like email updates of new search results? Send even when there aren't any new results Yes O No Optional text in email: @umass.edu 4 Save Cancel Email: (change)

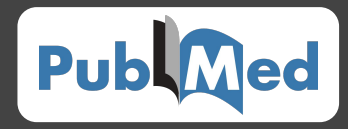

- Manage your saved searches and alerts from your My NCBI dashboard
  - a. In the Saved Search Settings, you can change the search schedule and more

|                    | <u>@</u>                 | umass.edi My NCBI Sig                      | <u>gn O</u> |
|--------------------|--------------------------|--------------------------------------------|-------------|
| Customize this     | page   NCBI Site Prefere | nces   <u>Video Overview</u>   <u>Help</u> |             |
| aved Searches      |                          |                                            | 1           |
| Search Name        | What's New               | Last Searched                              |             |
| PubMed Searches    | $\sim$                   |                                            |             |
| plant mitochondria | <b>O</b>                 | today                                      |             |
|                    | Mai                      | age Saved Searches »                       |             |

| My NCBI » Saved Search Settings                                                         |
|-----------------------------------------------------------------------------------------|
| Your PubMed search                                                                      |
| Name of saved search: plant mitochondria                                                |
| Search terms: plant mitochondria                                                        |
|                                                                                         |
| Test search terms                                                                       |
| Would you like e-mail updates of new search results?<br>No, thanks.<br>Yes, please.     |
| E-mail: @umass.edu (change)                                                             |
| Schedule:                                                                               |
| Frequency: Weekly V                                                                     |
| Which day? Sunday V                                                                     |
| Formats:                                                                                |
| Report format: Summary                                                                  |
| Number of items:<br>Send at most: 5 items v Send even when there aren't any new results |
| Any text you want to be added at the top of your e-mail (optional):                     |
| Save Cancel Delete Skip sav                                                             |

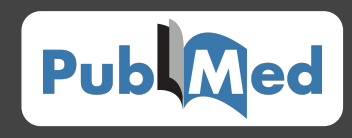

#### **Alerts Directly from a Journal**

Though you can get Journal Alerts from Web of Science directly, most journals also allow you to sign up for alerts for their publications.

Here are a few common journals you may be interested in getting alerts for:

- Nature: <a href="https://www.nature.com/">https://www.nature.com/</a> (Must create an account)
- Cell: <u>https://www.cell.com/cell/home</u> (Must create an account)
- Science: <a href="https://www.sciencemag.org/">https://www.sciencemag.org/</a> (Enter email to sign up for E-Alerts)
- PNAS: <u>https://www.pnas.org/</u> (Enter email to sign up for Article Alerts)

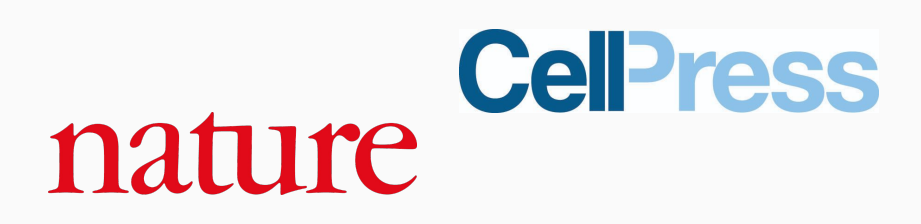

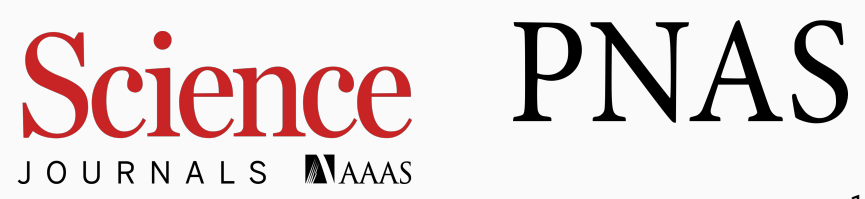

#### **Questions or Comments?**

# Fill out our **Google Form** to provide feedback: <u>forms.gle/HkXs9rLaEExsXcjA6</u>

| Pleas      | se provide feedback so we can improve these guides. |
|------------|-----------------------------------------------------|
|            |                                                     |
|            |                                                     |
| Wha        | it is your role?                                    |
|            | Laderere durate Otudant                             |
|            | Undergraduate Student                               |
|            | Graduate Student                                    |
| ·          | ТА                                                  |
|            | Professor                                           |
|            | Researcher                                          |
| •          | Other:                                              |
|            |                                                     |
|            |                                                     |
| Wha        | at University do you attend?                        |
|            |                                                     |
| 0          | UMass Amherst                                       |
| $\bigcirc$ | Other:                                              |
| 0          |                                                     |

Lawrence Allandas Ela a alla a alla